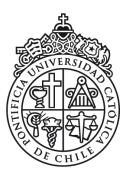

Pontificia Universidad Católica de Chile Escuela de Ingeniería Departamento de Ciencias de la Computación

# Clase 02: Instalación Python

#### Rodrigo Toro Icarte (rntoro@uc.cl)

#### IIC<br/>1103 Introducción a la Programación - Sección 5

09 de Marzo, 2015

Python

Sublime Text 3 00

## Control sorpresa!

- 1) ¿Cuál es la clave para pasar el ramo? Hint: P\_\_\_\_\_
- 2) ¿Defina en sus palabras qué es un algoritmo?
- 3) Diga qué ocurrirá

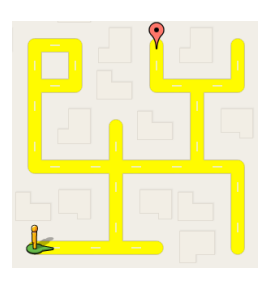

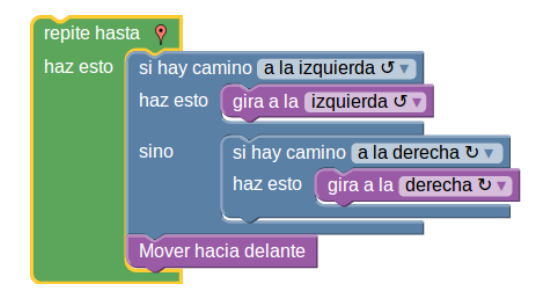

Sublime Text 3 00

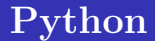

- Lenguaje de programación.
- $\bullet$  Usaremos versión 3.x

Python ••••••• Sublime Text 3 00

## Python Ubuntu

Seguramente ya tienen instalado python.

#### Abrir Terminal y ejecutar: python3 –version

😣 亘 💿 rodrigo@rodrigo-Studio-1458: ~

rodrigo@rodrigo-Studio-1458:~\$ python3 --version Python 3.4.0 rodrigo@rodrigo-Studio-1458:~\$

Sublime Text 3 00

## Python Ubuntu

#### Si no está instalado ejecutar: sudo apt-get install python3.4

😕 亘 💿 rodrigo@rodrigo-Studio-1458: ~

rodrigo@rodrigo-Studio-1458:~\$ sudo apt-get install python3.4

Sublime Text 3 00

## Python Ubuntu

#### Crear programa en python:

Crear nuevo documento con extensión .py

| 8                                                                              | 0                                                                                       | Test                                                                     |         |                                |      |                              |          |      |
|--------------------------------------------------------------------------------|-----------------------------------------------------------------------------------------|--------------------------------------------------------------------------|---------|--------------------------------|------|------------------------------|----------|------|
| <                                                                              |                                                                                         | 角 Home                                                                   | Desktop | Introducción a la Programación | Test | ٩                            | Ξ        |      |
| Pla<br>○<br>↑<br>↓<br>↓<br>↓<br>↓<br>↓<br>↓<br>↓<br>↓<br>↓<br>↓<br>↓<br>↓<br>↓ | ces<br>Rece<br>Hom<br>Desk<br>Docu<br>Docu<br>I Musi<br>Pictu<br>Vide<br>Trash<br>vices | nt<br>e<br>top<br>iments<br>nloads<br>c<br>irres<br>os<br>n<br>5B Volume | C       | example.py                     |      |                              |          |      |
| Boo                                                                            | okma                                                                                    | rks                                                                      |         |                                |      | "Untitled Document" selected | l (0 byt | :es) |

Sublime Text 3 00

## Python Ubuntu

### Abrir documento y escribir: print("Hello world!")

| 😣 🗖 🗊 example.py  | (~/Desktop | /Introduc | ción a la | Progra | mación/   | /Test) - g | gedit |
|-------------------|------------|-----------|-----------|--------|-----------|------------|-------|
| 🔋 ៉ Open 🔹        | 🛃 Save     | 8 4       | 💊 Undo    | à      | <u> </u>  |            |       |
| 📄 example.py 🗙    |            |           |           |        |           |            |       |
| print("Hello worl | d!")       |           |           |        |           |            |       |
|                   | Python •   | Tab Widt  | :h: 2 🔻   | Ln     | 1, Col 22 | 1          | NS    |

Sublime Text 3 00

## Python Ubuntu

### En Terminal ir a la carpeta mediante cd: cd Desktop/Test/

😕 亘 💿 rodrigo@rodrigo-Studio-1458: ~/Desktop/Test

rodrigo@rodrigo-Studio-1458:~\$ cd Desktop/Test/ rodrigo@rodrigo-Studio-1458:~/Desktop/Test\$

Sublime Text 3 00

## Python Ubuntu

#### Ejecutar el programa con: python3 example.py

🔵 💿 rodrigo@rodrigo-Studio-1458: ~/Desktop/Test

rodrigo@rodrigo-Studio-1458:~\$ cd Desktop/Test/ rodrigo@rodrigo-Studio-1458:~/Desktop/Test\$ python3 example.py

## Python Ubuntu

#### Ejecutar el programa con: python3 example.py

🔊 🗇 💿 rodrigo@rodrigo-Studio-1458: ~/Desktop/Test

rodrigo@rodrigo-Studio-1458:~\$ cd Desktop/Test/ rodrigo@rodrigo-Studio-1458:~/Desktop/Test\$ python3 example.py Hello world! rodrigo@rodrigo-Studio-1458:~/Desktop/Test\$

 Sublime Text 3 00 Blockly code

# Instalar Python (Windows y Mac)

#### www.python.org

| Python                                                            |                                                                            |                                                                                    | Docs                                   |                                                   |                                                                                                    |                                                                                |                                                 |                           |  |
|-------------------------------------------------------------------|----------------------------------------------------------------------------|------------------------------------------------------------------------------------|----------------------------------------|---------------------------------------------------|----------------------------------------------------------------------------------------------------|--------------------------------------------------------------------------------|-------------------------------------------------|---------------------------|--|
| 킃 pyth                                                            | on                                                                         |                                                                                    |                                        |                                                   | Search                                                                                                   |                                                                                | GO                                              | Socialize                 |  |
|                                                                   | \bout                                                                      | Downloads                                                                          |                                        |                                                   |                                                                                                    |                                                                                |                                                 |                           |  |
| # Python<br>>>> def<br>>>><br>>>><br>>>><br>>>><br>>>><br>0 1 1 2 | <pre>a 3: Fib fib(n): a, b = - while a pri a, print() (1000) 3 5 8 1</pre> | onacci series u<br>0, 1<br>< n:<br>nt(a, end=' ')<br>b = b, a+b<br>3 21 34 55 89 1 | ip to n                                | Fund<br>The co<br>Pytho<br>argum<br><u>defini</u> | tions Defined<br>ore of extensible pr<br>n allows mandator<br>nents, and even arb<br>ng functions in Pyt | ogramming is definii<br>y and optional argur<br>itrary argument lists<br>hon 3 | ng function<br>nents, keyv<br>. <u>More abc</u> | ns.<br>word<br><u>out</u> |  |
|                                                                   |                                                                            | Python is<br>and in                                                                | a programming lar<br>tegrate systems m | nguage the                                        | at lets you w                                                                                            | ork quickly<br>m More                                                          |                                                 |                           |  |

 Sublime Text 3 00 Blockly code

## Instalar Python (Windows y Mac)

#### $\mathbf{www.python.org} \rightarrow \mathrm{Download} \rightarrow \mathrm{Python}~3.\mathrm{X}$

| Python                                                                                               |                                                | PSF                                                                                                    | I                        | Docs                                                   |                                                                                      | РуРІ                                                        | Jobs                         |                                               | Comr               | nunity |
|----------------------------------------------------------------------------------------------------|------------------------------------------------|----------------------------------------------------------------------------------------------------|--------------------------|--------------------------------------------------------|--------------------------------------------------------------------------------------|-------------------------------------------------------------|------------------------------|-----------------------------------------------|--------------------|--------|
| 🍦 pyth                                                                                               | on                                             |                                                                                                    |                          |                                                        |                                                                                      | Search                                                      |                              | GO                                            |                    |        |
|                                                                                                    | bout                                           |                                                                                                    |                          | tation                                                 |                                                                                      | Success Sto                                                 |                              | Event                                         |                    |        |
| <pre># Python &gt;&gt;&gt; 1 / 0.5 &gt;&gt;&gt; 2 ** 8 &gt;&gt;&gt; 17 5.66666 &gt;&gt;&gt; 17</pre> | n 3: Sin<br>2<br>' 3 # 4<br>56666666<br>(/ 3 # | All releases<br>Source code<br>Windows<br>Mac OS X<br>Other Platforms<br>License<br>Alternative Implet | mentations               | Downlo<br>Python<br>Not the C<br>different<br>View the | ad for Windov<br>3.4.1 Python<br>DS you are lookin<br>operating system<br>full list. | vs<br>1 2.7.8<br>g for? Python can<br>ms and environme      | be used on 21<br>ents.       | oression syn<br>work as<br>ouping. <u>Mor</u> | iax is<br><u>e</u> |        |
|                                                                                                    |                                                | Python is<br>and ir                                                                                    | a progran<br>itegrate sy | nming laı<br>vstems m                                  | nguage tha<br>ore effectiv                                                           | t lets you wo<br>ely. <mark>&gt;&gt;&gt;</mark> <u>Lear</u> | ork quickly<br><u>n More</u> |                                               |                    |        |

 Sublime Text 3 00 Blockly code

## Instalar Python (Windows y Mac)

#### Ejecutar descarga... siguiente, siguiente, y fin!

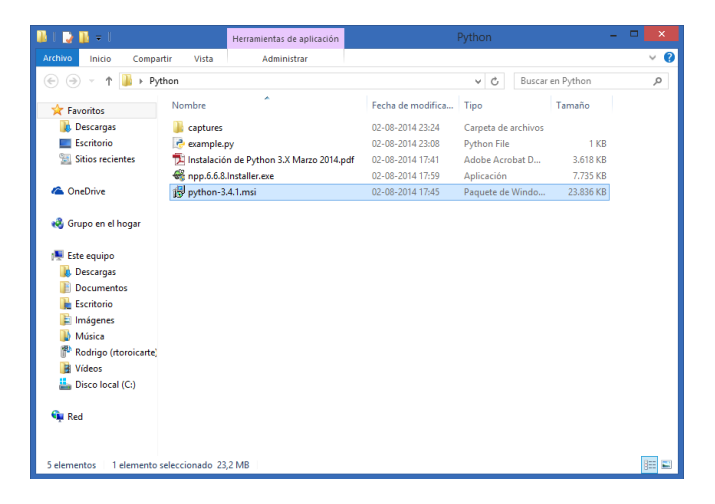

 Sublime Text 3 00 Blockly code

# Instalar Python (Windows y Mac)

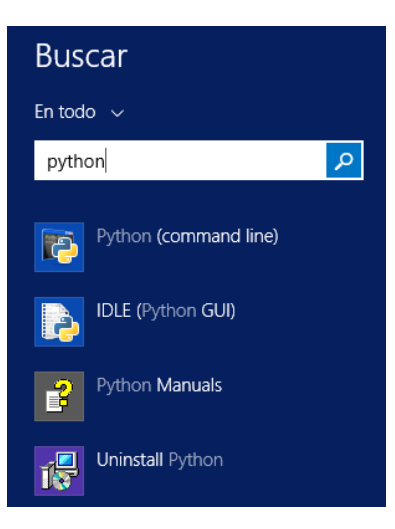

¿Qué se instaló?

Python (command line)IDLE (Python GUI)

Sublime Text 3 

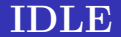

| Python 3.4.1 Shell                                                                                                    | -    |       |      |           |
|----------------------------------------------------------------------------------------------------|------|-------|------|-----------|
| File Edit Shell Debug Options Windows Help                                                                                                    |      |       |      |           |
| <pre>Python 3.4.1 (v3.4.1:c0e311e010fc, May 18 2014, 10:38:22) [MSC v.1600<br/>te1)] on win32<br/>Type "copyright", "credits" or "license()" for more information.<br/>&gt;&gt;&gt;</pre> | 32 ł | bit ( | (In  | •         |
|                                                                                                    |      | Ln:   | 3 Co | •<br>I: 4 |

#### 

Sublime Text 3 00 Blockly code

# IDLE (File $\rightarrow$ New File)

| 6               |               |           | Python | n 3.4.1 She | ell         |             | -    |    | ×       |       |
|-----------------|---------------|-----------|--------|-------------|-------------|-------------|------|----|---------|-------|
| File Edit Shell | Debug Options | Windows   | Help   |             |             |             |      |    |         |       |
|                 |               | 11e010fc, | May    | 18 2014,    | 10:38:22)   | [MSC v.1600 | 32 b | it | (In     |       |
| New File        | Ctrl+N        |           |        |             |             |             |      |    |         |       |
| Open            | Ctrl+O        | s" or "li | cense  | ()" for     | more inform | mation.     |      |    |         |       |
| Recent Files    | •             |           |        |             |             |             |      |    |         |       |
| Open Module     | Alt+M         |           |        |             |             |             |      |    |         |       |
| Class Browser   | Alt+C         |           |        |             |             |             |      |    |         |       |
| Path Browser    |               |           |        |             |             |             |      |    |         |       |
| Save            | Ctrl+S        |           |        |             |             |             |      |    |         |       |
| Save As         | Ctrl+Shift+S  |           |        |             |             |             |      |    |         |       |
| Save Copy As    | Alt+Shift+S   |           |        |             |             |             |      |    |         |       |
| Print Window    | Ctrl+P        |           |        |             |             |             |      |    |         |       |
| Close           | Alt+F4        |           |        |             |             |             |      |    |         |       |
| Exit            | Ctrl+Q        |           |        |             |             |             |      |    |         |       |
|                 |               |           |        |             |             |             |      |    |         |       |
|                 |               |           |        |             |             |             |      |    |         |       |
|                 |               |           |        |             |             |             |      |    |         |       |
|                 |               |           |        |             |             |             |      | Ln | : 3  Co | ol: 4 |

 Control
 Python
 Sublime Text 3
 Blockly code

 IDLE (escribir programa)

| 6                                   | Py                              | thon 3.                              | 4.1: e)                 | ample.p                         | y - C:/Use                      | ers/Rodrigo/Desktop/Python/example.py                                                                 | -         |        | x                 |
|-------------------------------------|---------------------------------|--------------------------------------|-------------------------|---------------------------------|---------------------------------|----------------------------------------------------------------------------------------------------|-----------|--------|-------------------|
| File                                | Edit                            | Format                               | Run                     | Options                         | Windows                         | Help                                                                                                  |           |        |                   |
| 1                                   |                                 |                                      |                         |                                 |                                 |                                                                                                    |           | Ln: 1  | ▲<br>▼<br>Col: 21 |
| EA.                                 |                                 |                                      |                         |                                 |                                 |                                                                                                    |           | _      | ~                 |
| G#                                  |                                 |                                      |                         |                                 |                                 | Python 3.4.1 Shell                                                                                    | -         |        | ^                 |
| File                                | Edit                            | Shell D                              | ebug)                   | Options                         | Windows                         | Python 3.4.1 Shell<br>Help                                                                            | -         |        | ^                 |
| File<br>Pytl<br>tel;<br>Type<br>>>> | Edit<br>hon 3<br>)] on<br>e "co | Shell D<br>.4.1 (<br>win32<br>pyrigh | )ebug<br>▼3.4.<br>t", ' | Options<br>.1:c0e31<br>'credits | Windows<br>LleOlOfc<br>3" or "l | Python 3.4.1 Shell<br>Help<br>, May 18 2014, 10:38:22) [MSC v.1600<br>icense()" for more information. | -<br>32 ł | u it i | In                |

 Control
 Python
 Sublime Text 3
 Blockly code

 IDLE (escribir programa)

| 6                                | Ру                                | thon 3.                              | 4.1: ex        | kample.p                        | y - C:/Use                      | ers/Rodrigo/Desktop/Python/example.                                                               | ру — |       |            |
|----------------------------------|-----------------------------------|--------------------------------------|----------------|---------------------------------|---------------------------------|---------------------------------------------------------------------------------------------------|------|-------|------------|
| File                             | Edit                              | Format                               | Run            | Options                         | Windows                         | Help                                                                                              |      |       |            |
| pri                              | int ("H                           | lello W                              | vorld          | !")                             |                                 |                                                                                                   |      |       | •          |
|                                  |                                   |                                      |                |                                 |                                 |                                                                                                   |      | Ln: 1 | Col: 21    |
|                                  |                                   |                                      |                |                                 |                                 |                                                                                                   |      |       |            |
| 6                                |                                   |                                      |                |                                 |                                 | Python 3.4.1 Shell                                                                                | -    |       | ×          |
| File                             | Edit                              | Shell D                              | )ebug          | Options                         | Windows                         | Python 3.4.1 Shell<br>Help                                                                        | -    |       | ×          |
| File<br>Pyt<br>tel<br>Typ<br>>>> | Edit<br>:hon 3<br>.)] on<br>e "co | Shell [<br>.4.1 (<br>win32<br>pyrigh | )ebug<br>⊽3.4. | Options<br>.1:c0e3:<br>'credit: | Windows<br>11e010fc<br>3" or "l | Python 3.4.1 Shell<br>Help<br>, May 18 2014, 10:38:22) [MSC v.<br>icense()" for more information. | -    | bit   | ×<br>(In _ |

 $\operatorname{Control}$ 

 Sublime Text 3

Blockly code

## IDLE (Run $\rightarrow$ Run Module)

| 6                                | Py                              | /thon 3.4                            | 4.1: e)                | ample.p                        | y - C:/Use                    | ers/Rodrigo/Desktop/Python/example.py                                                                 | -         |       |           |
|----------------------------------|---------------------------------|--------------------------------------|------------------------|--------------------------------|-------------------------------|----------------------------------------------------------------------------------------------------|-----------|-------|-----------|
| File                             | Edit                            | Format                               | Run                    | Options                        | Windows                       | Help                                                                                                  |           |       |           |
| pri                              | .nt ("I                         | Hello w                              |                        |                                |                               | -                                                                                                    |           |       |           |
|                                  |                                 |                                      | P                      | thon Shell                     |                               |                                                                                                    |           |       |           |
|                                  |                                 |                                      | c                      | neck Modu                      | le Alt+X                      |                                                                                                    |           |       |           |
|                                  |                                 |                                      | Ru                     | in Module                      | F5                            |                                                                                                    |           |       |           |
|                                  |                                 |                                      | _                      |                                |                               |                                                                                                    |           |       |           |
|                                  |                                 |                                      |                        |                                |                               |                                                                                                    |           |       | -         |
|                                  |                                 |                                      |                        |                                |                               |                                                                                                    |           | Ln: 2 | Col: 0    |
|                                  |                                 |                                      |                        |                                |                               |                                                                                                    |           |       |           |
| 6                                |                                 |                                      |                        |                                |                               | Python 3.4.1 Shell                                                                                    | -         |       | х         |
| ia<br>File                       | Edit                            | Shell D                              | ebug                   | Options                        | Windows                       | Python 3.4.1 Shell<br>Help                                                                            | -         |       | ×         |
| File<br>Pyt                      | Edit<br>hon 3                   | Shell D                              | ebug<br>v3.4.          | Options<br>1:c0e31             | Windows<br>1e010fc            | Python 3.4.1 Shell<br>Help<br>, May 18 2014, 10:38:22) [MSC v.1600                                    | -<br>32 b | it (  | ×<br>In Å |
| File<br>Pyt<br>tel               | Edit<br>hon 3<br>)] on          | Shell D<br>.4.1 (<br>win32           | ebug<br>v3.4.          | Options<br>1:c0e31             | Windows<br>.1e010fc           | Python 3.4.1 Shell<br>Help<br>, May 18 2014, 10:38:22) [MSC v.1600                                    | _<br>32 b | it (  | ×<br>In 🔺 |
| File<br>Pyt<br>tel<br>Typ        | Edit<br>hon 3<br>)] on<br>e "co | Shell D<br>.4.1 (<br>win32<br>pyrigh | ebug<br>v3.4.<br>t", ' | Options<br>1:c0e31<br>credits  | Windows<br>le010fc<br>" or "l | Python 3.4.1 Shell<br>Help<br>, May 18 2014, 10:38:22) [MSC v.1600<br>icense()" for more information. | _<br>32 b | it (  | ×<br>In 🔺 |
| File<br>Pyt<br>tel<br>Typ        | Edit<br>hon 3<br>)] on<br>e "co | Shell D<br>.4.1 (<br>win32<br>pyrigh | ebug<br>v3.4.<br>t", ' | Options<br>1:c0e31<br>credits  | Windows<br>1e010fc<br>" or "l | Python 3.4.1 Shell<br>Help<br>, May 18 2014, 10:38:22) [MSC v.1600<br>icense()" for more information. | -<br>32 b | it (  | ×<br>In 🔺 |
| File<br>Pyt<br>tel<br>Typ        | Edit<br>hon 3<br>)] on<br>e "co | Shell D<br>.4.1 (<br>win32<br>pyrigh | ebug<br>v3.4.<br>t", ' | Options<br>1:c0e31<br>'credits | Windows<br>le010fc<br>" or "l | Python 3.4.1 Shell<br>Help<br>, May 18 2014, 10:38:22) [MSC v.1600<br>icense()" for more information. | _<br>32 b | II (  | ×<br>In 🔺 |
| File<br>Pyt<br>tel<br>Typ<br>>>> | Edit<br>hon 3<br>)] on<br>e "co | Shell D<br>.4.1 (<br>win32<br>pyrigh | ebug<br>v3.4.<br>t", ' | Options<br>1:c0e31<br>credits  | Windows<br>le010fc<br>" or "l | Python 3.4.1 Shell<br>Help<br>, May 18 2014, 10:38:22) [MSC v.1600<br>icense()" for more information. | _<br>32 b | it (  | ×<br>In ▲ |

 Sublime Text 3

Blockly code

## IDLE (resultados en consola)

| File Edit Format Run Options Windows Help                                                                                                    |              |
|----------------------------------------------------------------------------------------------------|--------------|
| The care romat han options mitdons help                                                                                                    |              |
| print("Hello world!")                                                                                                    |              |
| Ī                                                                                                    | n: 1 Col: 21 |
| Python 3.4.1 Shell -                                                                                                    |              |
| File Edit Shell Debug Options Windows Help                                                                                                    |              |
| Python 3.4.1 (v3.4.1:c0e311e010fc, May 18 2014, 10:38:22) [MSC v.1600 32 bi<br>tel)] on win32<br>Type "copyright", "credits" or "license()" for more information. | .t (In 🔺     |
| >>> ==================================                                                                                                    |              |
| Hello world!                                                                                                    |              |
| >>>                                                                                                    | -            |

 $\operatorname{Control}$ 

 Sublime Text 3 00 Blockly code

# ¿Qué guardamos?

| 🍌 captures                                 | 02-08-2014 23:40 | Carpeta de archivos |           |
|--------------------------------------------|------------------|---------------------|-----------|
| 🔚 captures.rar                             | 02-08-2014 23:41 | Archivo WinRAR      | 2.895 KB  |
| 🔁 example.py                               | 02-08-2014 23:39 | Python File         | 1 KB      |
| 🔁 Instalación de Python 3.X Marzo 2014.pdf | 02-08-2014 17:41 | Adobe Acrobat D     | 3.618 KB  |
| 🏶 npp.6.6.8.Installer.exe                  | 02-08-2014 17:59 | Aplicación          | 7.735 KB  |
| 😼 python-3.4.1.msi                         | 02-08-2014 17:45 | Paquete de Windo    | 23.836 KB |

Obs: example.py no es más que un archivo de texto.

Python

Sublime Text 3 00 Blockly code

### Doble-click en example.py

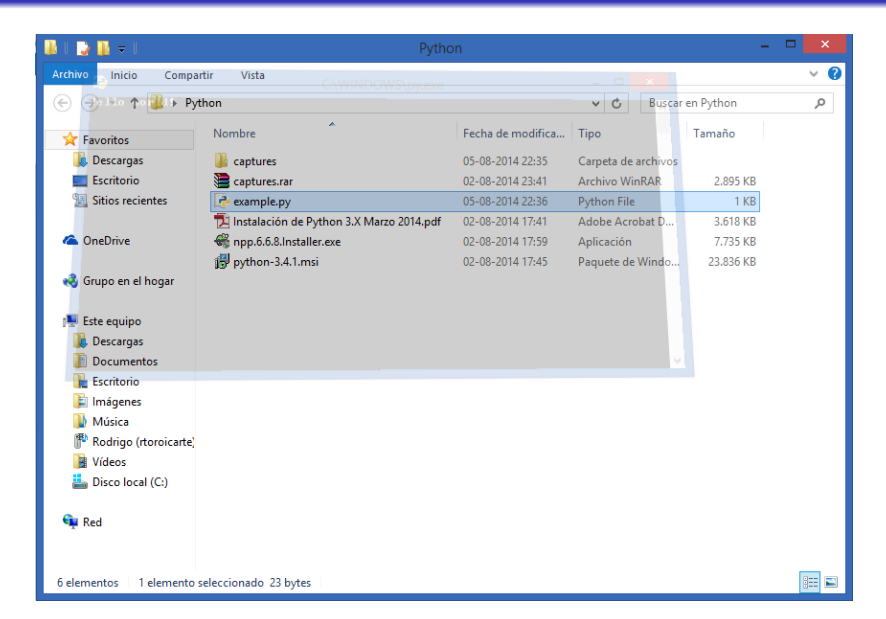

Python

Sublime Text 3 00 Blockly code

## Doble-click en example.py

#### Para evitar que el programa se cierre usamos comando input().

| 6    | P      | /thon 3.4 | 4.1: ex | kample.p | y - C:/Use | rs/Rodrigo/Desktop/Python/example.py | - |       |         |
|------|--------|-----------|---------|----------|------------|--------------------------------------|---|-------|---------|
| File | Edit   | Format    | Run     | Options  | Windows    | Help                                 |   |       |         |
| pri  | nt ("] | Hello w   | orld    | !")      |            |                                      |   |       |         |
| inp  | ut ()  |           |         |          |            |                                      |   |       |         |
|      |        |           |         |          |            |                                      |   |       |         |
|      |        |           |         |          |            |                                      |   |       |         |
|      |        |           |         |          |            |                                      |   |       |         |
|      |        |           |         |          |            |                                      |   |       |         |
|      |        |           |         |          |            |                                      |   |       |         |
|      |        |           |         |          |            |                                      |   | Ln: 1 | Col: 21 |

Python 0000000000000000000000000 Sublime Text 3 00 Blockly code

## Doble-click en example.py

| C:\WINDOWS\py.exe | -                 |                     |                     |
|-------------------|-------------------|---------------------|---------------------|
|                   |                   |                     | ^                   |
|                   |                   |                     |                     |
|                   |                   |                     |                     |
|                   |                   |                     |                     |
|                   |                   |                     |                     |
|                   |                   |                     |                     |
|                   |                   |                     |                     |
|                   |                   |                     |                     |
|                   |                   |                     |                     |
|                   |                   |                     | ~                   |
|                   | C:\WINDOWS\py.exe | C:\WINDOWS\py.exe - | C:\WINDOWS\py.exe – |

Sublime Text 3  $\circ\circ$ 

## Editores de texto

#### El editor de texto por defecto de python es algo incómodo...

| 3    | Py     | /thon 3.4 | 4.1: ex | ample.p | y - C:/Use | rs/Rodrigo/Desktop/Python/example.py | - |       |         |
|------|--------|-----------|---------|---------|------------|--------------------------------------|---|-------|---------|
| File | Edit   | Format    | Run     | Options | Windows    | Help                                 |   |       |         |
| prin | nt ("] | Hello w   | orld    | !")     |            |                                      |   |       |         |
| inpu | it ()  |           |         |         |            |                                      |   |       |         |
|      |        |           |         |         |            |                                      |   |       |         |
|      |        |           |         |         |            |                                      |   |       |         |
|      |        |           |         |         |            |                                      |   |       |         |
|      |        |           |         |         |            |                                      |   |       | -       |
|      |        |           |         |         |            |                                      |   | Ln: 1 | Col: 21 |

## Editores de texto

#### El editor de texto por defecto de python es algo incómodo...

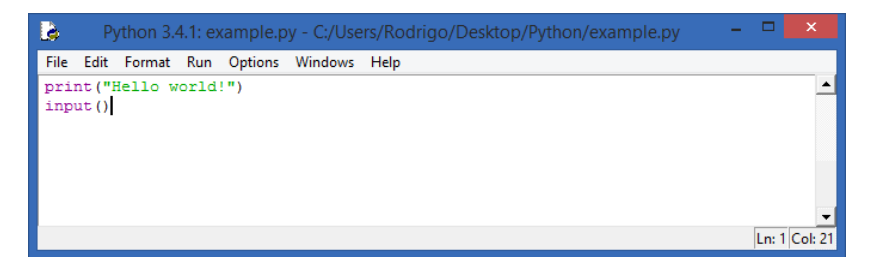

#### Les recomiendo usar Sublime Text 3.

Sublime Text 3  $\bullet \circ$ 

## Sublime Text

#### http://www.sublimetext.com/3

| Sublime Text 3                                                                                                    |
|----------------------------------------------------------------------------------------------------|
|                                                                                                    |
| Download                                                                                                    |
| Sublime Text 3 is currently in beta. The latest build is 3065.                                                                                                    |
| OSX (10.7 or later is required)     Windows - also available as a <u>portable version</u> Windows 64 bit - also available as a <u>portable version</u> Whontu 64 bit - also available as a <u>tarbail</u> for other Linux distributions. <u>Ubuntu 32 bit</u> - also available as a <u>tarbail</u> for other Linux distributions. |
| For notification about new versions, follow sublimeng on twitter.                                                                                                    |
| Even more bleeding-edge versions are available in the <u>dev builds</u> .                                                                                                    |

| Sublime | Text                                           |                      |
|---------|------------------------------------------------|----------------------|
| Control | Python<br>000000000000000000000000000000000000 | Sublime Text 3<br>0● |

Ahora podemos editar nuestro código desde Sublime Text.

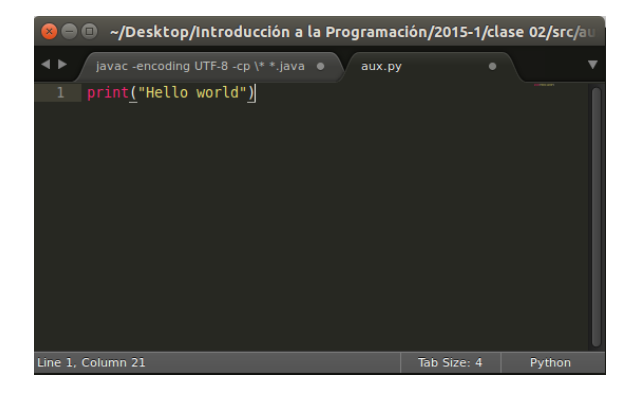

Blockly code

# **Blockly Code**

Blockly Code permite program ar con bloques  $({\bf link}).$ 

| Blocks         | JavaScript | Python | Dart | XML |
|----------------|------------|--------|------|-----|
| Logic<br>Loops |            |        |      |     |
| Math           |            |        |      |     |
| Text           |            |        |      |     |
| Colour         |            |        |      |     |
| Variables      |            |        |      |     |
| Functions      |            |        |      |     |

Blockly code

# **Blockly Code**

Tiene manejo de texto (mostrar mensaje, pedir datos)

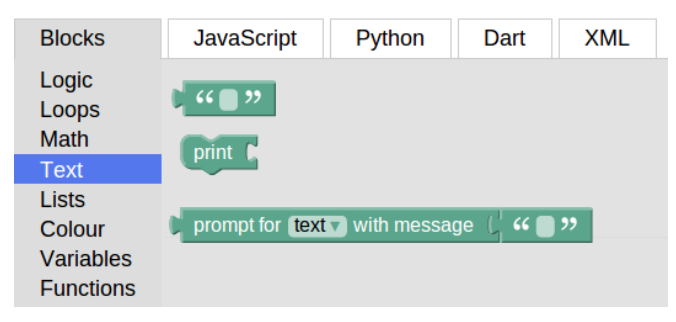

Blockly code

# **Blockly Code**

Tiene operaciones matemáticas  $(+\text{-}^*/)$ 

| Blocks         | JavaScript    | Python | Dart | XML |
|----------------|---------------|--------|------|-----|
| Logic<br>Loops | 0             |        |      |     |
| Math           |               |        |      |     |
| Text           |               |        |      |     |
| Lists          |               |        |      |     |
| Colour         |               | _      |      |     |
| Variables      | square root 🗸 |        |      |     |
| Functions      |               |        |      |     |

# Blockly Code

## Ejemplo:

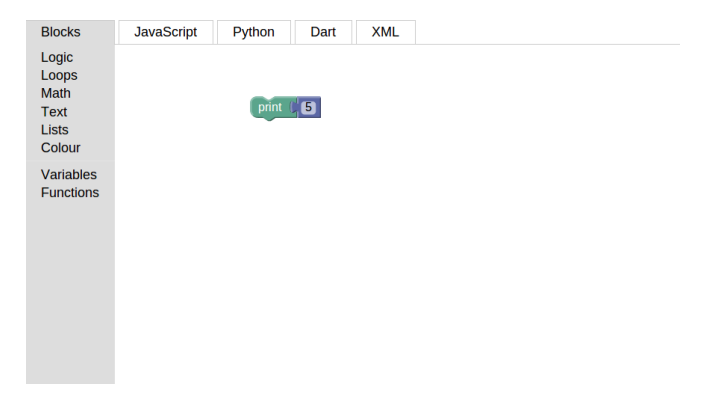

Blockly code

# **Blockly Code**

#### Tiene variables (donde puedo recordar resultados)

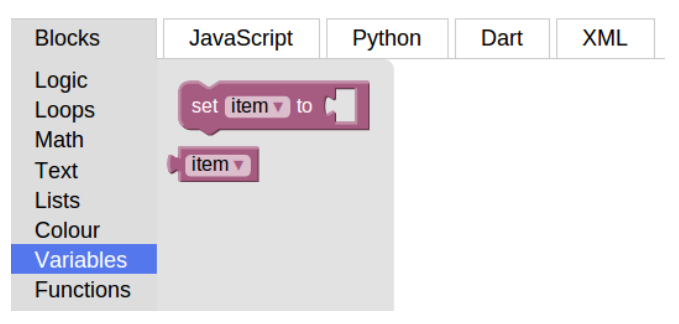

Blockly > Demos > Code

Sublime Text 3 00

# **Blockly Code**

### Ejemplo:

#### Blocks JavaScript Python Dart XML Logic Loops Math set num v to prompt for **number** with message Text print num v Lists Colour Variables Functions

# **Blockly Code**

### Ejemplo:

#### Blockly > Demos > Code

| Blocks                                            | JavaScript                                                 | Python  | Dart   | XML            |  |  |  |  |  |  |  |  |
|---------------------------------------------------|------------------------------------------------------------|---------|--------|----------------|--|--|--|--|--|--|--|--|
| Logic<br>Loops<br>Math<br>Text<br>Lists<br>Colour | set numy to ( prompt for numbers) with message ( " Numero: |         |        |                |  |  |  |  |  |  |  |  |
| Variables<br>Functions                            |                                                            | print ( | num_27 | <u>(numv</u> ) |  |  |  |  |  |  |  |  |

# **Blockly Code**

### Ejemplo:

#### Blockly > Demos > Code

| Blocks                                            | JavaScript | Python  | Dart     | XML                     |                                                      |
|---------------------------------------------------|------------|---------|----------|-------------------------|------------------------------------------------------|
| Logic<br>Loops<br>Math<br>Text<br>Lists<br>Colour |            | set nur | n to ( p | prompt for (            | number with message ( <mark>4 % Numero: </mark> 7 )  |
| Variables<br>Functions                            |            | print ( | ★ create | text with (,<br>)<br>() | <pre>(" num= ") (num= (" num_2= ") (num_2= ") </pre> |

Sublime Text 3 00 Blockly code

## **Blockly Code**

**Problema 1**: Cree un programa que pida dos números al usuario, los sume y luego los mustre en pantalla. Use los bloques presentes en este **link**.

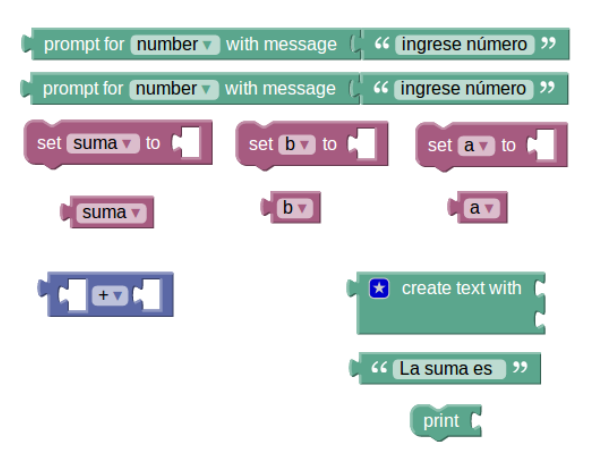

Blockly code

# **Blockly Code**

### Tiene loops (while)

| Blocks                 | JavaScript   | Python | Dart | XML |
|------------------------|--------------|--------|------|-----|
| Logic                  |              | times  |      |     |
| Loops                  | repeat 10    | umes   |      |     |
| Math                   | do           |        |      |     |
| Text                   |              |        |      |     |
| Lists                  | ·            |        |      |     |
| Colour                 | repeat while |        |      |     |
| Variables<br>Functions | do           |        |      |     |

# **Blockly Code**

### Ejemplo:

#### Blockly > Demos > Code

| Blocks                                            | JavaScript                                                                                                   | Python | Dart                                 | XML         |  |  |  |  |  |  |  |
|---------------------------------------------------|----------------------------------------------------------------------------------------------------|--------|--------------------------------------|-------------|--|--|--|--|--|--|--|
| Logic<br>Loops<br>Math<br>Text<br>Lists<br>Colour | set numv to [ prompt for numberv with message ] 44 Numero:<br>repeat while v [ numv <v 5<="" [="" td=""></v> |        |                                      |             |  |  |  |  |  |  |  |
| Variables<br>Functions                            |                                                                                                    | do pri | nt ( <mark>) num</mark><br>ange (num | ▼<br>▼ by ( |  |  |  |  |  |  |  |

Sublime Text 3 00 Blockly code

# **Blockly Code**

### Tiene control de flujo (if-else)

| Blocks                                                         | JavaScript | Python | Dart | XML |
|----------------------------------------------------------------|------------|--------|------|-----|
| Logic<br>Loops<br>Math<br>Text<br>Lists<br>Colour<br>Variables |            |        |      |     |
| Functions                                                      |            |        |      |     |

# **Blockly Code**

### Ejemplo:

#### Blockly > Demos > Code

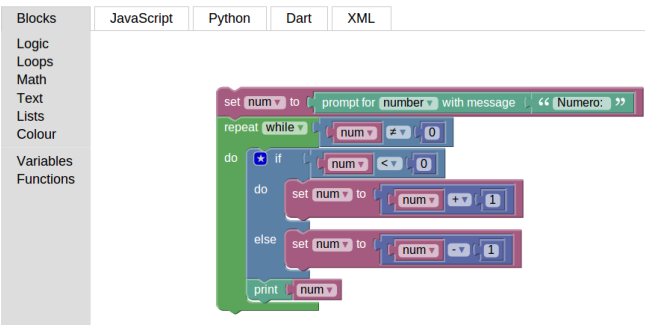

# **Blockly Code**

**Problema 2**: Cree un programa que calcule el promedio de los números ingresados por el usuario. Mientras no se ingrese un -1, el programa debe seguir pidiendo datos. Cuando se ingrese un -1, el programa muestra el promedio y finaliza. Use los bloques presentes en este **link**.

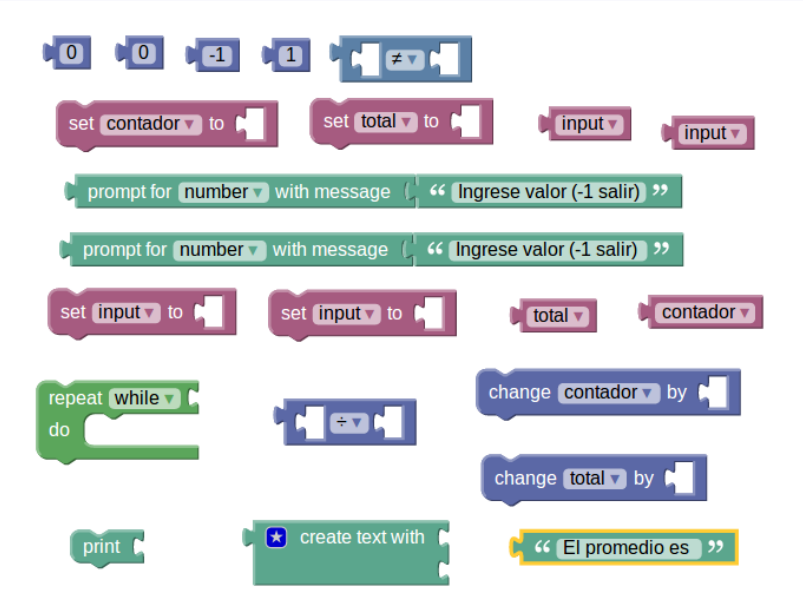

# **Blockly Code**

**Problema 3**: Programe un marcador de un partido de fútbol. El usuario debe indicar quién anotó un gol (local o visita) o si terminó el partido. Con cada anotación debe actualizarse y mostrarse el marcador. Al finalizar el partido, se debe indicar qué equipo ganó el encuentro.